If using a mobile device

When you get to the section asking you to describe your symptoms, click on the Attach a photo button.

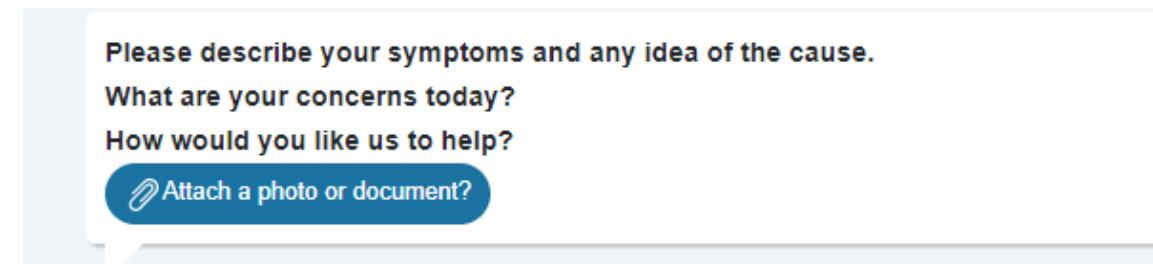

You can then take a picture or select from your photo library. Different makes of device may follow a slightly different process to accept and attach the photo, but once added you can continue with the request as usual.

To upload photos to AskmyGP

If using a PC, save your photos to your PC When you get to the section asking you to describe your symptoms, click on the Attach a photo button.

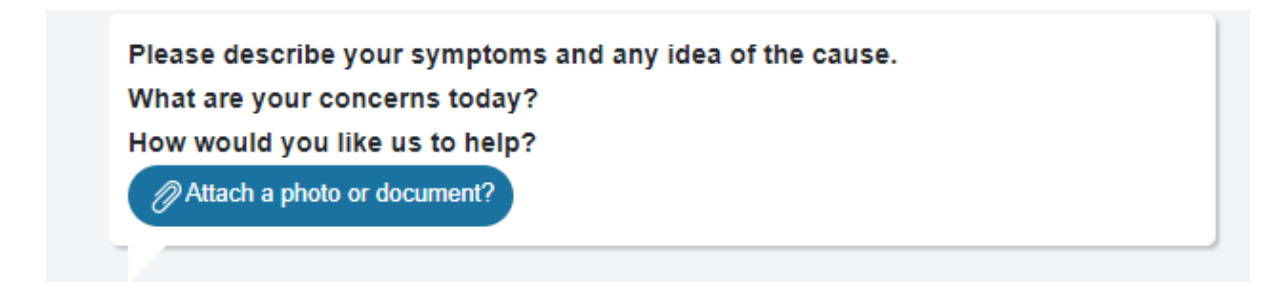

You will then need to navigate to where you have saved the photos on your PC. One located, click on it and click open. It will then be added to your AskmyGP request.

Continue with you request as usual and submit your request.